# NetSkeme® June 2023

#### 

|   | 1        |      | 2     | 3 | 4 | 5    |     | 6                             | 7               | 8                  |
|---|----------|------|-------|---|---|------|-----|-------------------------------|-----------------|--------------------|
|   | NAME     | TYPE | SIZE  |   |   | ITEM | QTY | MODEL CODE                    | DESCRIPTION     | MANUFACTURER       |
|   | MP, P, T | BSP  | G 1/4 |   |   | 1    | 1   |                               | RESERVOIR       | VEST, INC.         |
| A |          |      |       |   |   | 2    | 1   | SAP054                        | FILLER BREATHER | MP FILTRI          |
|   | 1        |      |       |   |   | 3    | 1   |                               | MANIFOLD        | VEST, INC.         |
|   |          |      |       |   |   | 4    | 1   | FT291-14                      | NEEDLE VALVE    | TOGNELLA           |
|   |          |      |       |   |   | 5    | 1   | SPG-050-00160-05-P-N0<br>4-U  | PRESSURE GAUGE  | STAUFF             |
|   |          |      |       |   |   | 6    | 1   | B3-B5 2,2KW 100L 380V<br>50HZ | ELECTRIC MOTOR  | ABB                |
|   |          |      |       |   |   | 7    | 1   | LMC250AFSM050                 | BELLHOUSING     | MP FILTRI          |
| в |          |      |       |   |   | 8    | 1   | AKGMM03Z2110                  | COUPLING SET    | MP FILTRI          |
|   |          |      |       |   |   | 9    | 1   | ALP1-D-3                      | GEAR PUMP       | MARZOCCHI<br>PUMPS |
|   |          |      |       |   |   | 10   | 1   | STR0451SG1M60P01              | STRAINER        | MP FILTRI          |
|   |          |      |       |   |   | 11   | 1   | CV08-20-0-N-10                | CHECK VALVE     | HYDRAFORCE         |

# What's New

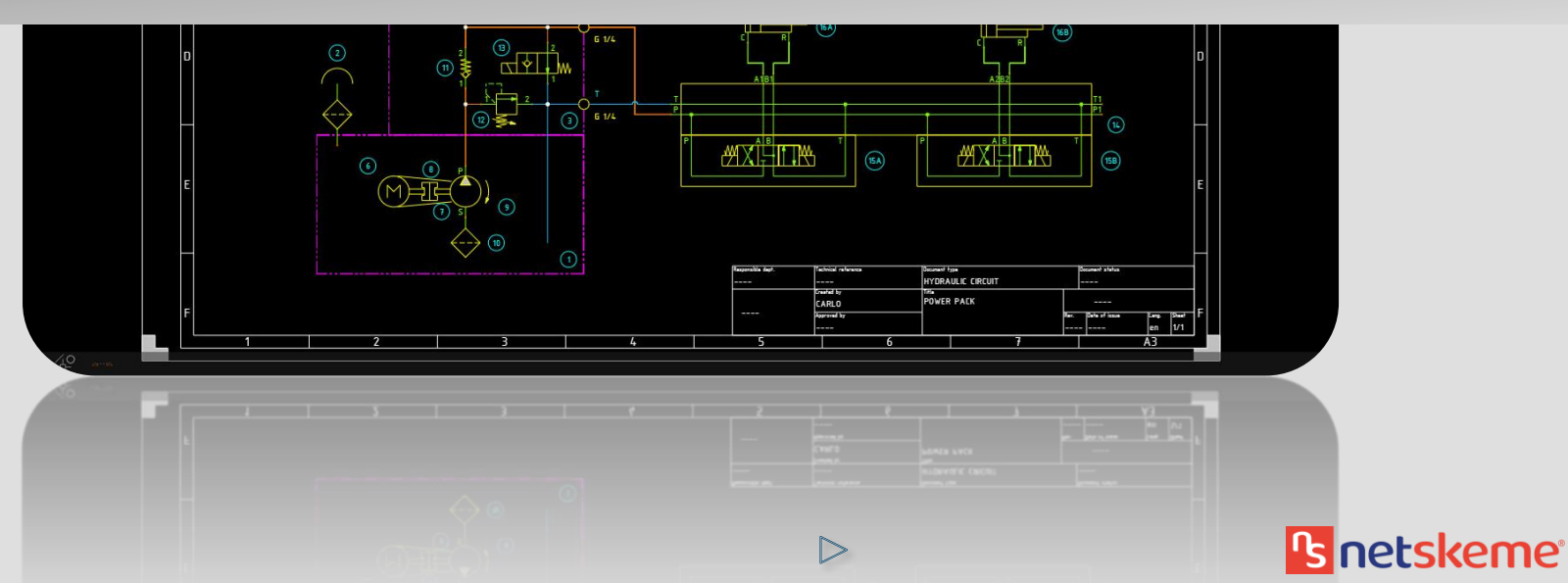

# NetSkeme® June 2023 What's New

#### **Enhanced User Preferences**

Set Preferred Manufacturers

#### **Export Functionality**

Export Bill of Materials to Excel File

Export Schematic to XML

#### Improved Search Options

Search by Component Group

Text Remains in Search Bar

Enhanced Search Behavior

#### Select from Library

Improved Performance when loading Select from Library

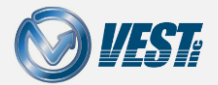

NetSkeme® June 2023 What's New

# Enhanced User Preferences

Set Preferred Manufacturers

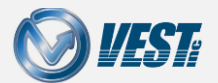

NetSkeme® June 2023 What's New

|<| <| 3 of 13 ▷

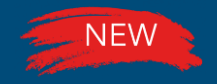

# Set Preferred Manufacturers

### In Preferences, Select or Deselect preferred Manufacturers

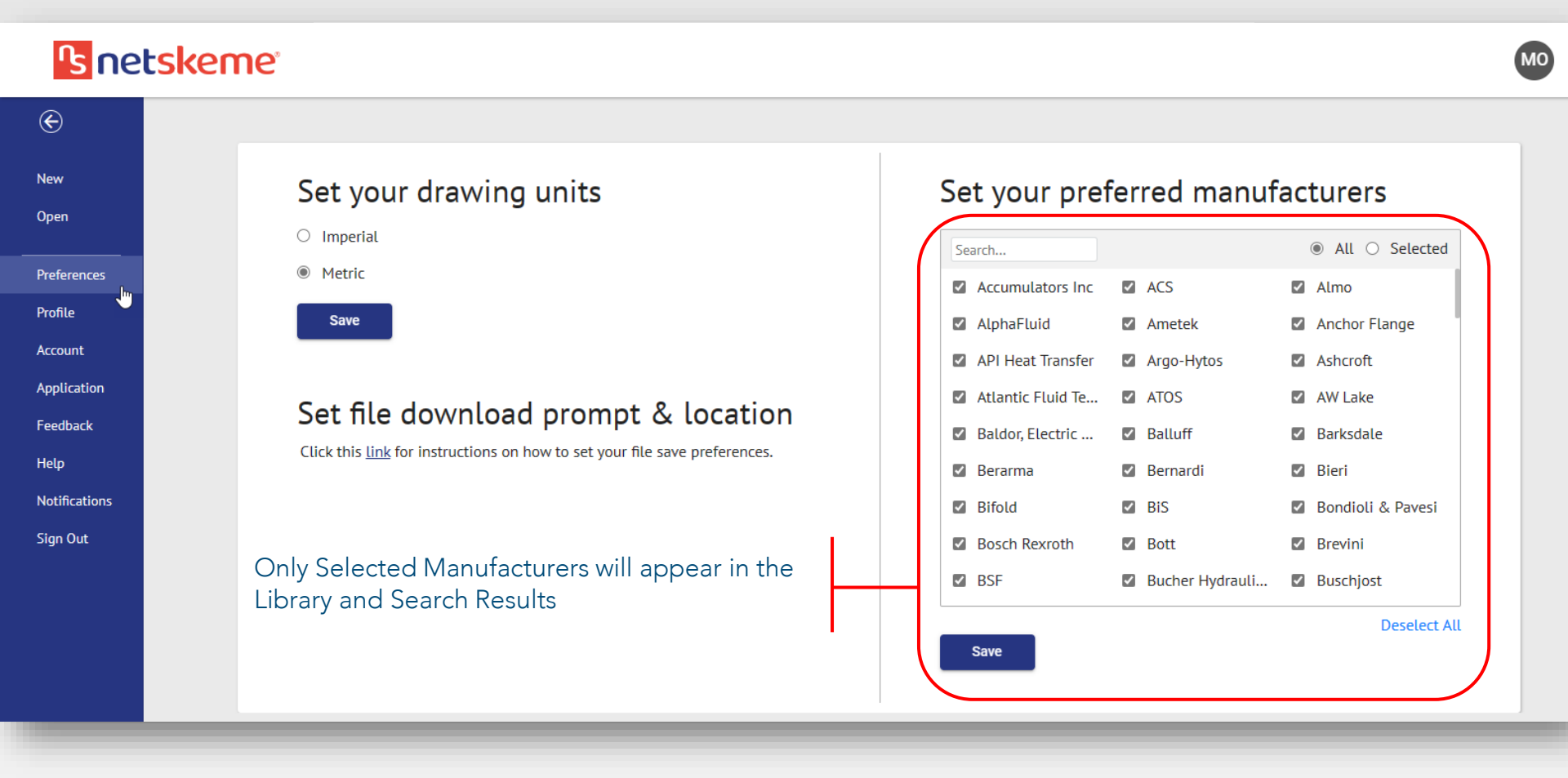

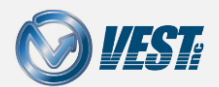

NetSkeme® June 2023 What's New

## Export Functionality

### Export Bill of Materials to Excel File Export Schematic to MDTools® and NetBlok3D<sup>™</sup>

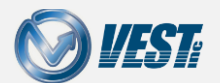

NetSkeme® June 2023 What's New

I < 5 of 13 </p>

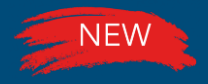

# Export Bill of Materials to Excel

#### Export Parts List to Excel

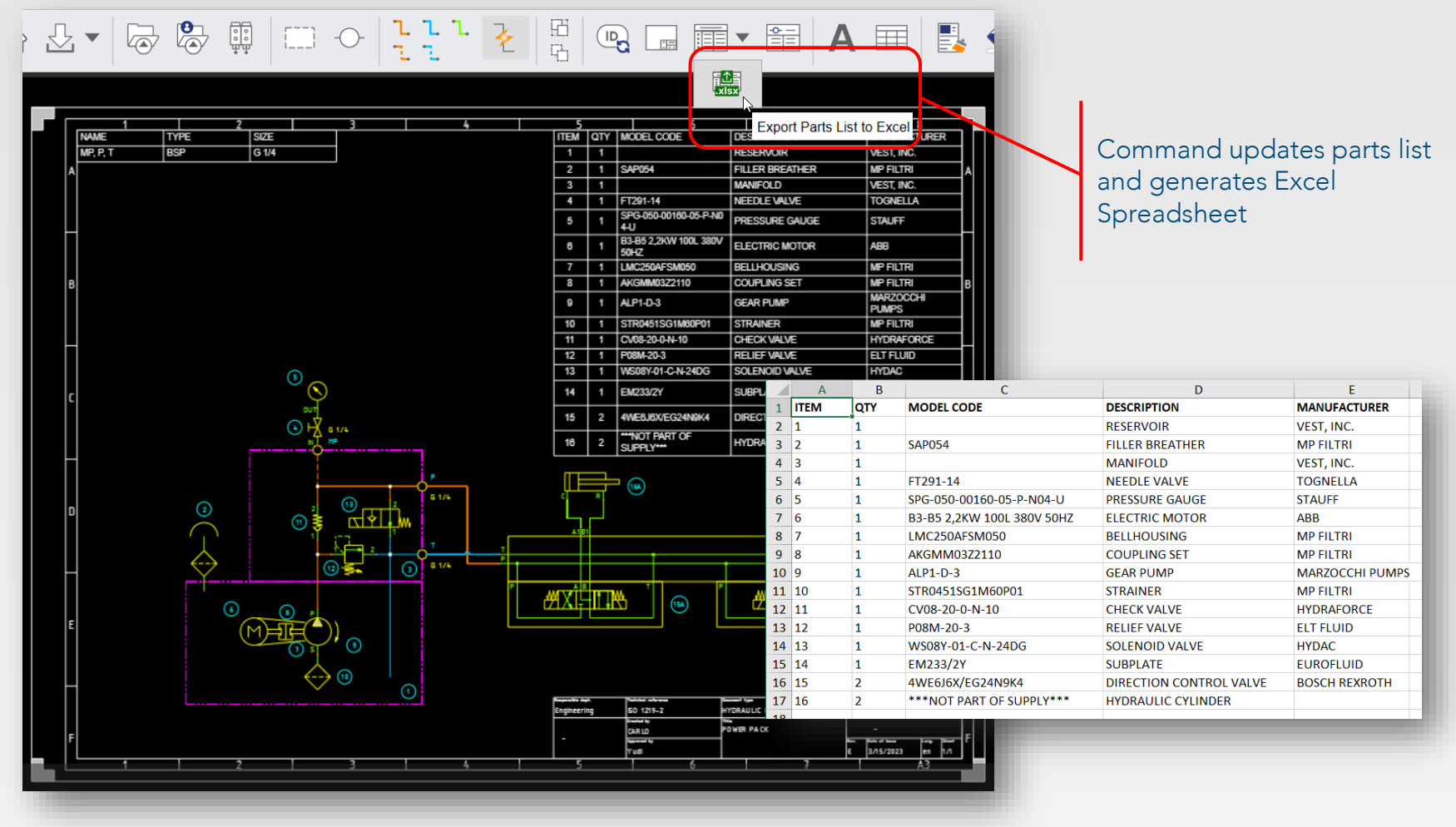

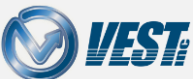

NetSkeme® June 2023 What's New

🖾 🖾 6 of 13 ▷

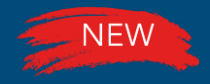

## Export Schematic to XML

#### \*Export Schematic to XML to Import into MDTools® and NetBlok3D™

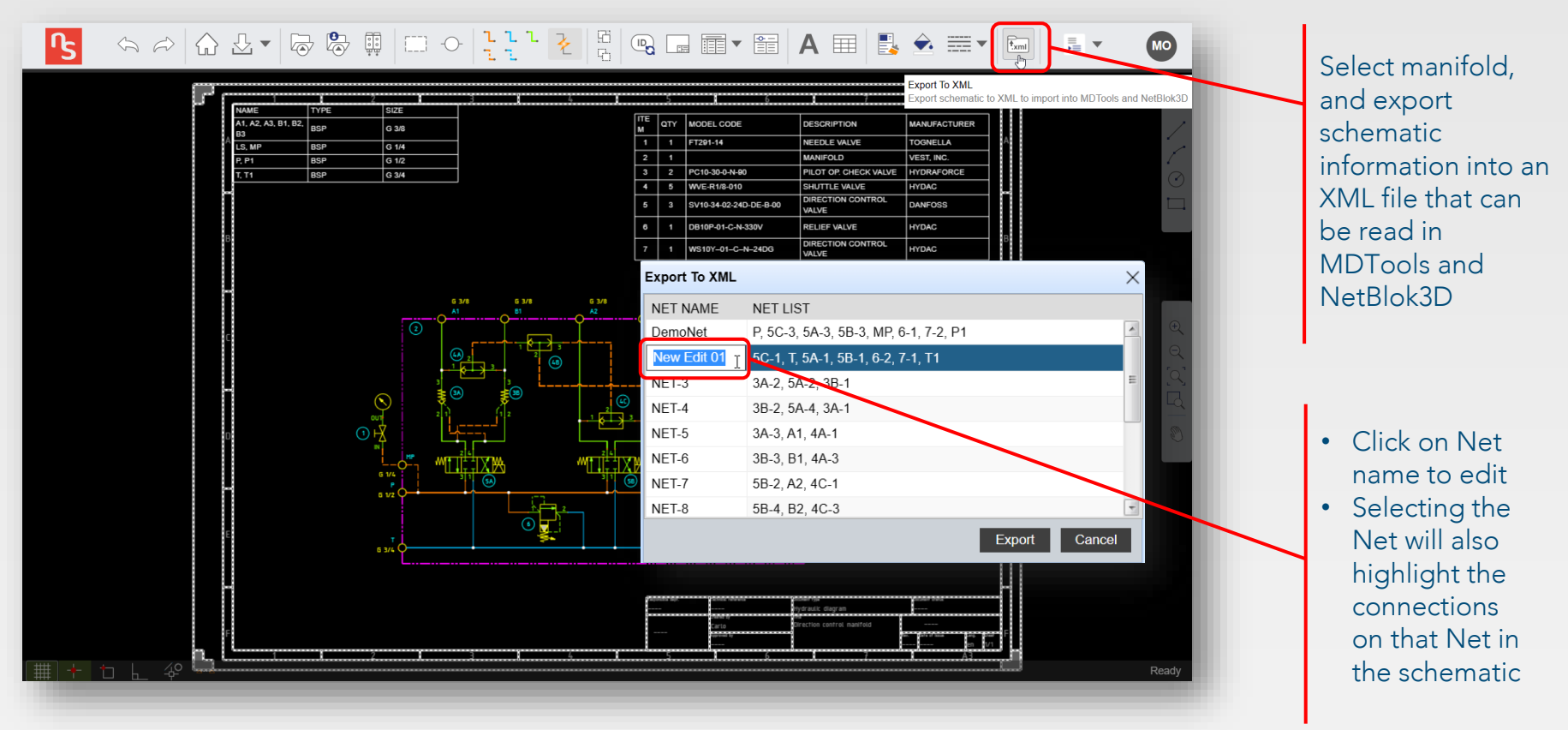

Note: \*Export to XML currently does not support Stack Valves and Slip-In Cartridge symbols

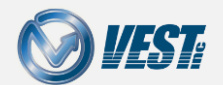

NetSkeme® June 2023 What's New

# Improved Search Options

Extended Functionality within Search Library

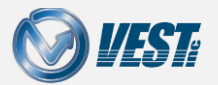

NetSkeme® June 2023 What's New

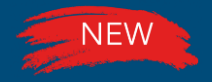

# Search by Component Group

#### New Search Field Component Group added

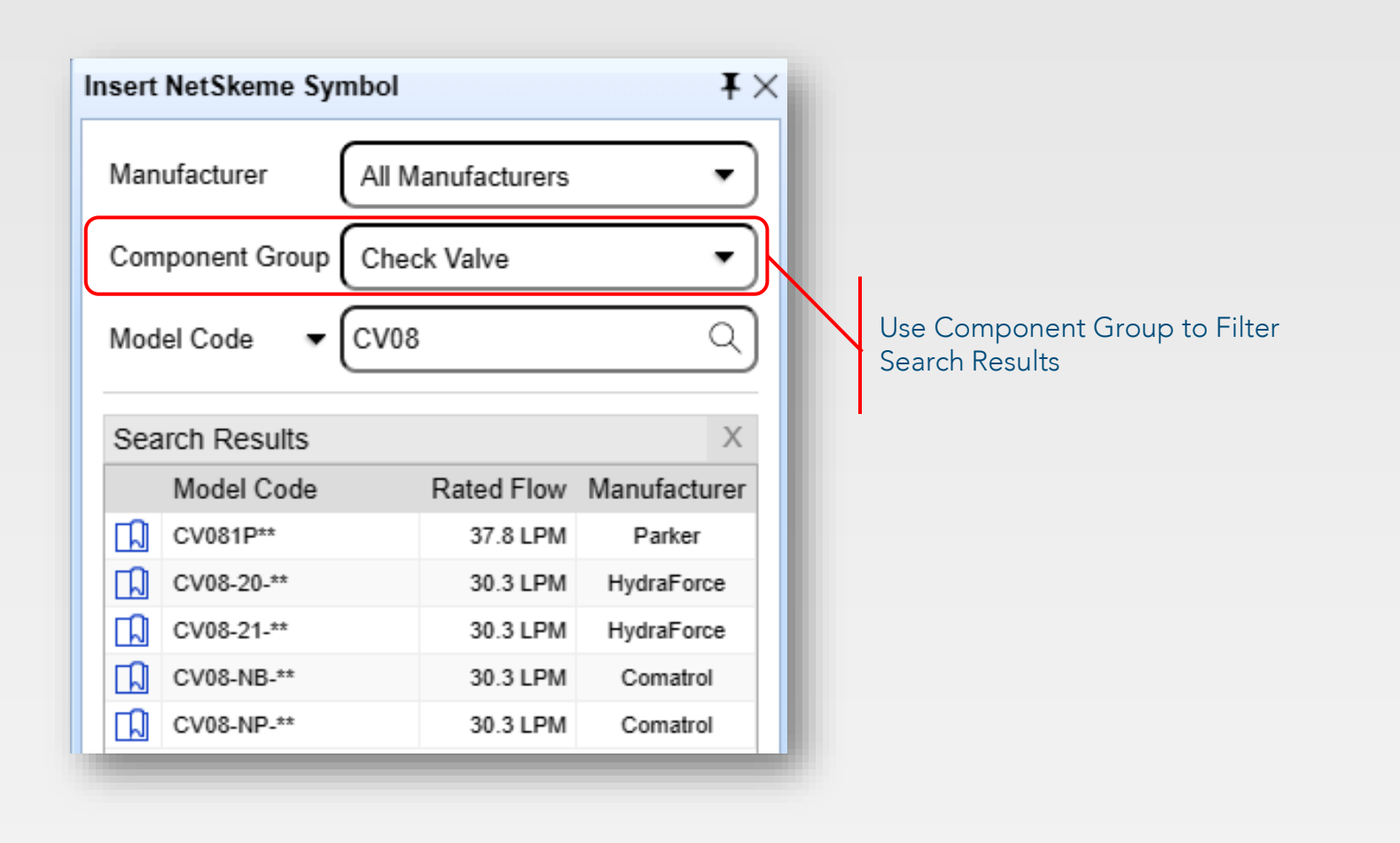

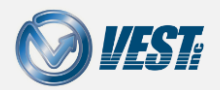

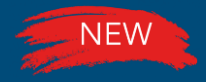

## Text Remains in Search Bar

#### Model Code/Family Text Cleared Manually

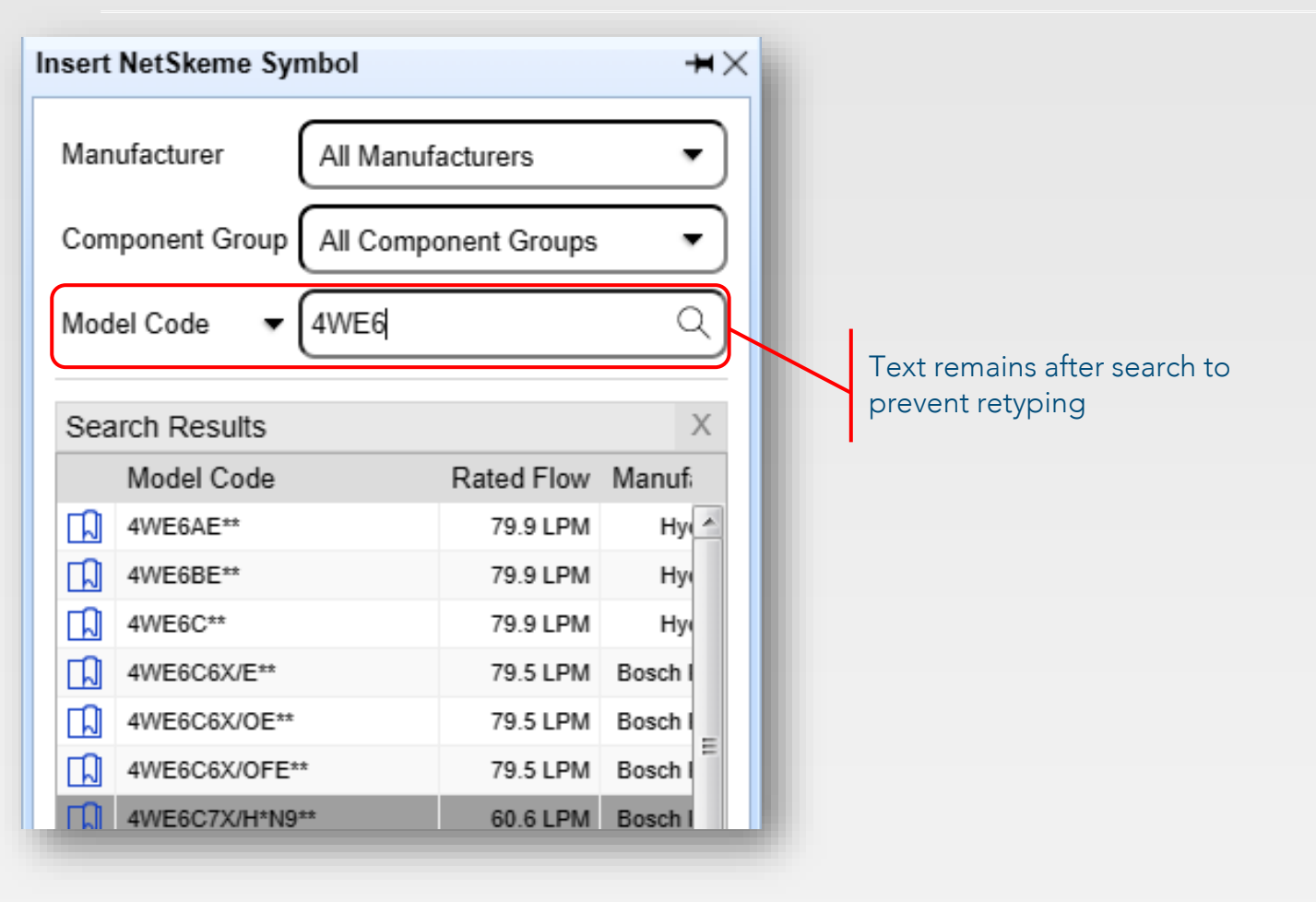

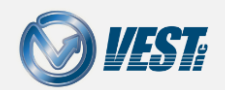

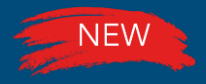

# Enhanced Search Behavior

#### Increased Search\* String Flexibility

#### \*Search algorithm made same as in HyDraw<sup>®</sup> CAD

| anufacturer All Manufacturers omponent Group All Component Group odel Code                                                                                                    |                                                                                                    | The search will show results                                                                     | Manufacturer All Manufa<br>Component Group All Compo<br>Model Code 🕶 %V0%                                                                                                    | acturers                                                                                                    |
|----------------------------------------------------------------------------------------------------|----------------------------------------------------------------------------------------------------|--------------------------------------------------------------------------------------------------|----------------------------------------------------------------------------------------------------|----------------------------------------------------------------------------------------------------|
| Model Family       Rated Flow         DSV       60.2 LPA         DSV-080-2NCP       18.9 LPA         DSV-080-2NCSP       18.9 LPA         DSV-080-2NCSP       18.9 LPA         DSV-080-34C       11.4 LPA         DSV-080-34G       5.7 LPA         DSV-080-34O       5.7 LPA         DSV-080-34T       11.4 LPA         DV       25 LPA         DV       25 LPA         DV       25 LPA         DV       25 LPA         DV       25 LPA         DV       26 LPA         DV       25 LPA         DV       25 LPA         DV       26 LPA         DV10V-01       56.8 LPA         DW10V-01       144 LPA         DW16V-01       114 LPA         DW16V-01       114 LPA         DW16V-01       114 LPA         Inked Symbols       A | M Manufacturer<br>M OFC ····<br>M Deltrol ····<br>M Deltrol ····<br>M Hydac ····<br>M Hydac ····<br>M Hydac ···· | click "Show all models" to<br>view all the model codes<br>linked to the selected<br>model family | Search Results         Model Code         DV-06-**         DV-10-**         DV-10-**         DV-12-**         DV-20-**         DV-20-**         DV-30-**         DV-30-**         DV-30-**         DV-40** | Rated Flow Manufacture<br>20.1 LPM Hydac<br>50 LPM Hydac<br>60.2 LPM Hydac<br>90.1 LPM Hydac<br>180 LPM Hydac<br>299 LPM Hydac<br>299 LPM Hydac<br>300 LPM Hydac |

NetSkeme® June 2023 What's New

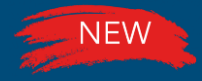

# Select from Library

#### Improved Performance when loading Select from Library

|                         | Select From Library |              |                |                   |                        |              |                        |  |
|-------------------------|---------------------|--------------|----------------|-------------------|------------------------|--------------|------------------------|--|
|                         |                     | Model Family | 1              | Model Code        |                        | Manufacturer |                        |  |
| G 1//                   | 2                   |              | Select => ···  |                   |                        | Any          | -                      |  |
|                         |                     | Rated Flow ( | LPM) +- 10%    | Rated Pressure (b | ar) >=                 | Туре         |                        |  |
|                         |                     |              |                |                   |                        | Any          | •                      |  |
| Edit                    |                     | All Models   | O Model linked | to symbol         |                        |              | Search                 |  |
| The select From Library | Search Results      |              |                |                   |                        |              |                        |  |
| Clipboard               | Model Code          | Model Family | Manufacturer   | Flow<br>(LPM)     | Pressure<br>(bar) Type | )            | Cavity                 |  |
| 2 Move                  | OD.15.03.18-*-S0    | VEI-8A       | Bosch Rexroth  | 41.6              | 345                    |              | CA-08A-2N ^            |  |
|                         | OD.15.03.18-*-80    | VEI-8A       | Bosch Rexroth  | 41.6              | 345                    |              | CA-08A-2N <sup>≡</sup> |  |
| ل Rotate 4              | OD.15.03.36-*-S0    | VEI-8A       | Bosch Rexroth  | 71.9              | 345                    |              | CA-10A-2N              |  |
| Copy Selection          | OD.15.03.36-*-S8    | VEI-8A       | Bosch Rexroth  | 71.9              | 345                    |              | CA-10A-2N              |  |
| Delete                  | OD.15.03.89-*-S0    | VEI-8A       | Bosch Rexroth  | 148               | 345                    |              | CA-10A-2N              |  |
| / Elin Horizontal       | OD.15.03.89-*-S8    | VEI-8A       | Bosch Rexroth  | 148               | 345                    |              | CA-12A-2N              |  |
|                         | OD.15.03.75-*-S0    | VEI-8A       | Bosch Rexroth  | 148               | 345                    |              | CA-16A-2N              |  |
| Flip Vertical           | OD.15.03.04-*-S0    | VEI-8A       | Bosch Rexroth  | 261               | 345                    |              | 4                      |  |
| Rotate Left             | DD.15.31.18-*-S0    | VEI-8A       | Bosch Rexroth  | 41.6              | 345                    |              | CA-08A-2N              |  |
| A Rotate Right          | OD.15.31.18.3C-*    | VEI-8A       | Bosch Rexroth  | 41.6              | 345                    |              | CA-08A-2N              |  |
| Alian Symbol            | OD.15.31.36-*-S0    | VEI-8A       | Bosch Rexroth  | 71.9              | 345                    |              | CA-10A-2N              |  |
| Align Symbol Port       | OD.15.31.36-*-S8    | VEI-8A       | Bosch Rexroth  | 71.9              | 345                    |              | CA-10A-2N              |  |
|                         | OD.15.31.89-*-S0    | VEI-8A       | Bosch Rexroth  | 148               | 345                    |              | CA-12A-2N +            |  |
|                         | 1                   |              |                |                   |                        |              |                        |  |
|                         | Clear               |              |                |                   |                        | ОК           | Cancel                 |  |

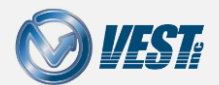

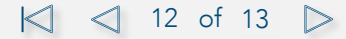

# NetSkeme® June 2023

### Circuits in the Cloud

USA: +1 (248) 649-9550 <u>sales@netskeme.com</u> Europe: +39 328 695 7001 <u>carlo.molon@VESTusa.com</u>

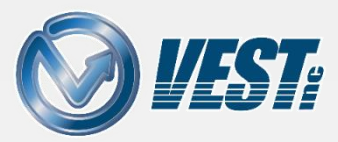

NetSkeme® June 2023 What's New v062323 © 2023 VEST, Inc. All rights reserved

|<| <| 13 of 13

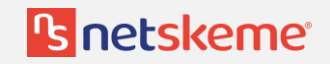